健保卡就醫資料上傳(就醫識別碼)預檢作業 請貴醫事服務機構務必協力合作資訊廠商,進行讀卡機控制軟體版本 更新及完成預檢

步驟一、控制軟體版本更新

路徑如下:全球資訊網首頁/健保服務/健保卡申請與註冊/健保卡 資料下載區/《讀卡機控制軟體》/讀卡機控制軟體(Windows 版)請至頁面最下方下載安裝包執行,內附版更說明及操作手 冊。

▶ 如先前已安裝舊版,請先解除安裝後再安裝新版。

🚯 衛生福利部中央健康保險署 關於健保署 健保服務 健保資料站 健保法令 重要政策 網路櫃檯 影音文宣 健保表單下載 🔍

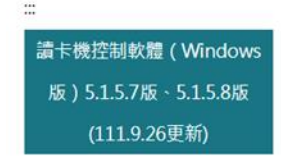

讀卡機控制軟體

首頁 > 健保服務 > 健保卡申請與註冊 > 健保卡資料下載區 > 《讀卡機控制軟體》 > 讀卡機控制軟體(Windows版) 5.1.5.7版、5.1.5.8版(111.9.26更新)

讀卡機控制軟體(Windows版)5.1.5.7 版、5.1.5.8版(111.9.26更新)

## 注意事項:

 安裝指引、規格說明請參閱附件:控制軟體5.1安裝指引-簡易安裝指引.pdf、控制軟體5.1 安裝指引.pdf、控制軟體5.1.5改版說明.pdf。

 如有其他健保資訊系統使用意見及建議,請洽本署健保卡資料管理中心(IDC)資訊技術 諮詢服務小組(週一到週五上班期間):

電話:(07)231-8122

電子郵件信箱:ic\_service@nhi.gov.tw

傳真:(07)231-8278

檔案下載:控制軟體5.1.5.7版安裝包

更新日期:111-10-13

| 步               | 驟二、預                                                                                                    | 檢操作                                                               | 如下                                                          |      |              |                                         |  |  |  |  |  |
|-----------------|----------------------------------------------------------------------------------------------------|-------------------------------------------------------------------|-------------------------------------------------------------|------|--------------|-----------------------------------------|--|--|--|--|--|
|                 | <ul> <li>□ IPA健保卡就器</li> <li>□ E2100健保</li> <li>1 □ E2200健保</li> <li>□ E2300健保</li> <li>□ E2101健保</li> <li>□ E2102健保</li> <li>○ E2102健保</li> </ul> | 醫上傳檢核結果<br>卡就醫資料上傳<br>卡就醫資料上傳<br>卡就醫資料上傳<br>卡就醫上傳未補<br>卡COVID19檢點 | 查詢<br><u>檢核結果查詢</u><br>預檢資料上傳<br>預檢結果查詢<br>正資料查詢<br>結果/口服抗病 | ξ.   | 預格格          | 檢資料上傳檔由原 1.0<br>式檔案下載,轉存為<br>xml 格式,再上傳 |  |  |  |  |  |
|                 | 留料調整 [新相式(2.0) ♥<br>編案上講 編揮備素 未選擇任何備素 2 ↔                                                                                                    |                                                                   |                                                             |      | (上傳檔案大小至多5M) |                                         |  |  |  |  |  |
| 建保卡就醫資料上傳預檢結果查詢 |                                                                                                    |                                                                   |                                                             |      |              |                                         |  |  |  |  |  |
|                 | 執行註                                                                                                    | :記<br>7                                                           |                                                             | 下載報表 |              | 資料類型                                    |  |  |  |  |  |
| _               |                                                                                                    | th.                                                               | 下載 加密下載                                                     |      |              | 新格式(2.0)                                |  |  |  |  |  |
|                 |                                                                                                    |                                                                   |                                                             |      |              |                                         |  |  |  |  |  |

「健保卡資料上傳格式2.0 (就醫識別碼)」預檢成功獎勵重點:

- 1.11年12月31日前完成「健保卡資料上傳格式2.0(就醫識別碼)」 資料上傳及預檢成功,即可獲得每家11,000點獎勵。
- 2.預檢成功定義:院所111年1月到6月以健保卡資料上傳格式1.0格式 上傳過的<u>各項「就醫類別」</u>,需於111年底前以「健保卡資料上傳 格式2.0」預檢成功,且每項「就醫類別」預檢成功至少6件。

| 就醫類別              | 111上半<br>年_1.0上<br>傳件數 | 2.0 預檢<br>成功件<br>數 | 達標 | 符合<br>奬勵 |
|-------------------|------------------------|--------------------|----|----------|
| 01-西醫門診           | 4320                   | 483                | Y  |          |
| 02-牙醫門診           | 1027                   | 135                | Y  |          |
| 04-急診             | 1699                   | 143                | Y  |          |
| AC-預防保健           | 4579                   | 215                | Y  | Y        |
| AE-慢性病連續處方箋領藥     | 819                    | 63                 | Y  |          |
| AI-同日同醫師看診(第二次以後) | 1456                   | 409                | Y  |          |
| DA-門診轉出           | 65                     | 120                | Y  |          |

◆ 如有任何問題,請逕洽張小姐,電話:8332111 分機 2025